AWS 請求書ダウンロードマニュアル

- 下記 AWS 課金ページのURLにアクセスいただきます。 https://console.aws.amazon.com/billing/home
- ② IAM ユーザログイン画面にて、事前にお伝えしている IAM アカウントにてログインいただきます。

| aws                                                                                                    | 育中 RICOH<br>作成日2021年10月11日                                                                                                    |
|----------------------------------------------------------------------------------------------------|----------------------------------------------------------------------------------------------------|
| <b>サインイン</b><br>・<br>・<br>・<br>・<br>・<br>・                                                                        | リコー決決庁代行サービス for AWS<br>ご利用情報のご案内<br>程準<br>我社ますますご県祥のこととお喜び申し上げます。<br>この度は「リコー決済代行サービス for AWS」にお申し込みいただき。旅にありがとうございました。<br>以下、AMSのご利用情報をご案内をせていただきます。今後とも立しくお願い申し上げます。<br>取具                                                                                                    |
| 無制限アクセスを必要とするタスクを実行するア<br>カウント所有者。詳細はこちら                                                                          | ■AIISマネージメントコンソール接続URL                                                                                                    |
|                                                                                                    | URL https://iqiyuyiyuyee.signin.aws.amazon.com/console                                                                                                    |
| <ul> <li>IAM ユーザー</li> <li>日常的なタスクを実行するアカウント内のユーザー。詳細はこちら</li> </ul>                                              | ■ご利用情報<br>アカウントロ 1▲11HA211H12121                                                                                                    |
| アカウント ID (12 桁) またはアカウントエイリア<br>ス                                                                                 | 1-7-6<br>1-7-5                                                                                                    |
| 次へ<br>お客様は、統行することにより、AWS カスタマーアグリ<br>ーメントまたは AWS のサービスに関するその他の契約、                                                 | ご要要項<br>こで要要項<br>・バスワードはお用ログイン時に用り有効な設定しております。初田ログインが完了すると、パスワード<br>数定用高く機能しますので、お客様にて低しいバワードを受支いたけくよう、方面にいたします。<br>・常社サービス現代用に関ムーデザカクンとを20、ロールを全つ時日とおります。<br>、「「」」「」」「」」「」」「」」「」」「」」「」」「」」「」」「」」「」」」「」」」「」」」「」」」<br>このちのユーザおよびロールにつきなしては原則にないたよう、活動い申し上げます。<br>・よご案件者につきましてご不可な点は、用単常者にたけ不知へルブデスクまでご選場ください。<br>・ 小レデオタへスを読いらわたの時によってあれたけ不知へルブデスクますでご選場ください。 |
| およびプライバシー通知に同意することになります。 こ<br>のサイトは必須の Cookle を使用します。詳細について<br>は、Cookle に関する通知をご参照ください。<br>―― AWS のご利用は初めてですか? ―― | UIII IIII IIII IIII IIII                                                                                                    |

③ ログイン後、左側メニューの「請求書」を選択いただくことで、 下記図のように料金を確認いただけます。

| ホーム                     | 請求書                                                                                                    | 0   |
|-------------------------|----------------------------------------------------------------------------------------------------|-----|
| Billing                 | 日付: 2022 年 4月 🔹 CSV のダウンロード 🔒 印刷                                                                                                    | 1   |
| 請求書                     | 請求支払いアカウント: アカウント                                                                                                    |     |
| 支払い                     |                                                                                                    |     |
| クレジット                   | 要約 ・ ・ ・ ・ ・ ・ ・ ・ ・ ・ ・ ・ ・ ・ ・ ・ ・ ・ ・                                                                                                    | ISD |
| 発注書                     | エオペプロ                                                                                                    | 8   |
| Cost & Usage<br>Reports | 詳細                                                                                                    | E   |
| Cost Categories         | AWS のサービスの料金 \$0.                                                                                                    | .00 |
| コスト配分タグ                 | Key Management Service     \$0.                                                                                                    | .00 |
| Free Tier               |                                                                                                    |     |
| Cost Management         | この明細常期間の利用料金と緩栄料金は、次回の講求日に課金されます。このページに表示されている見積もりの料金(お客様に送信する通知に表示さ<br>れる料金)は、この明細管期間の実際の料金と異なる場合があります。このページに提示される見積もりの料金には、この明細管期間中にこのページ<br>見た日以降に生じた利用料金が含まれていないためです。同様に、通知で送付された見積4日の料金に関する情報にも、この明細管期間中に通知を送 |     |
| Cost Explorer           | 付した日以降に生じた利用料金が含まれていません。1 回限りの手数料とサブスクリプション料金は、それらが発生した日時点で、利用料金および<br>常料金とは個別に算出されます。                                                                                                    | 陷   |

④ 印刷ボタンより、ご利用明細を PDF 形式にて出力いただけます。